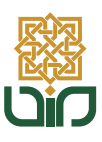

# BUKU **PANDUAN** APLIKASI SISTEM KKN

Lembaga Penelitian dan Pengembangan kepada Masyarakat

### MAHASISWA

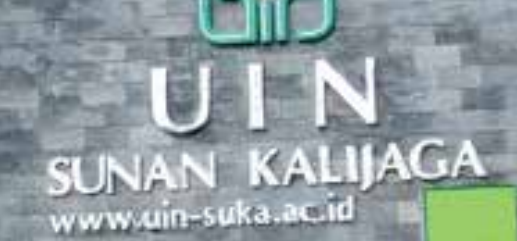

### Alur Pendaftaran

Mahasiswa Mendaftar KKN Melalui SIA

Data Diverifikasi oleh LPPM Mahasiswa Login ke *kkn.uin-suka.ac.id* menggunakan Akun SIA

#### Fitur

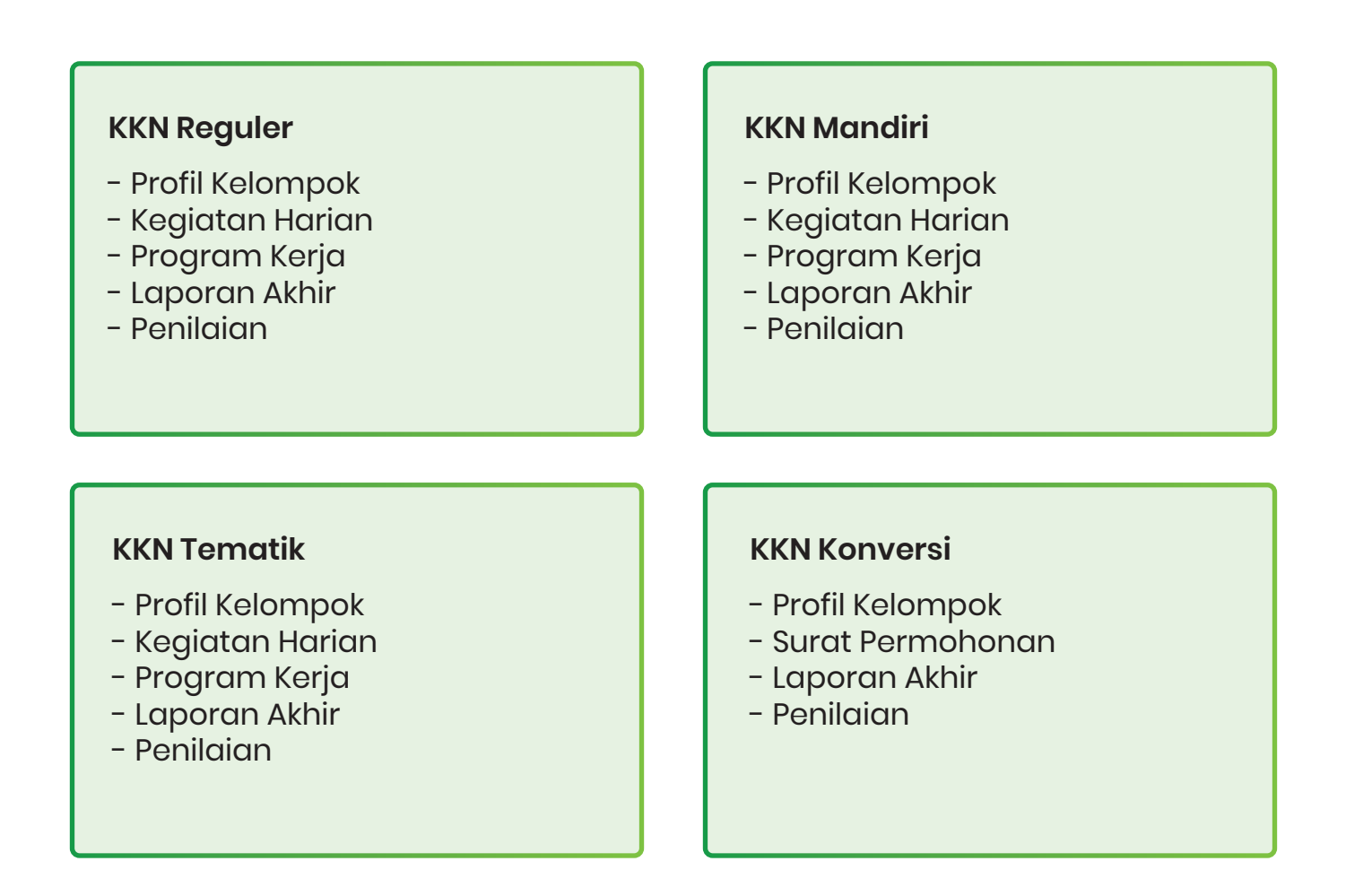

#### Peringatan:

Semua tulisan, teks, dan dokumen yang dikirim melalui sistem ini bersifat final. Anda tidak dapat menghapus atau mengeditnya.

## Login

| and an and the second |                                                                                                    | Harrie Login A |
|-----------------------|----------------------------------------------------------------------------------------------------|----------------|
|                       | LPPM UIN Sunan Kalijaga                                                                                                    |                |
|                       | Merjadi kembaga perwitian Can pengabilan bertaral International<br>yang distat bagi kemendiran dan kemeljuan manyarakat                                                                                                    |                |
|                       |                                                                                                    |                |
| C                     | Login Mahasiswa   Pressore   possococococ   possoc   possoc <t< td=""><td></td></t<> |                |

Mahasiswa yang telah diverifikasi datanya oleh LPPM, dapat melakukan login ke halaman situs *kkn.uin-suka.ac.id.* 

A. Anda dapat mengklik tombol "Login" yang terdapat pada sisi kanan atas layar, kemudian akan diarahkan ke halaman Login Dosen.

B. Anda perlu mengeklik tombol "Mahasiswa" yang terletak dibawah Form Login untuk membuka halaman login Mahasiswa.

C. Silakan Anda melakukan login menggunakan NIM dan PASSWORD SIA.

# Belum Mendapat Kelompok

![](_page_3_Picture_1.jpeg)

Jika Anda mendapatkan tampilan layar seperti ini, artinya anda belum mendapatkan kelompok, silakan hubungi admin untuk keterangan lebih lanjut.

# Hubungi Admin: Sebelum Login

|                        | Hubungi A                                                 | Admin Kami<br>Int den mendentu ende untuk menyelesäkainnys                                             |  |
|------------------------|-----------------------------------------------------------|----------------------------------------------------------------------------------------------------|--|
| A Masukan Data Diri Ar | da B                                                      | Pesan Anda                                                                                             |  |
| NIP/NIM                |                                                           | Matukan Poson Anta                                                                                     |  |
| NP / NM anda           |                                                           | Massikan Pesan arida disah                                                                             |  |
| Email                  |                                                           |                                                                                                    |  |
| exampledenail.com      |                                                           |                                                                                                    |  |
| Jabatan Anda           |                                                           |                                                                                                    |  |
| Dosen                  |                                                           |                                                                                                    |  |
| Fakutas                |                                                           |                                                                                                    |  |
| Semue Fakultas         | ¥                                                         |                                                                                                    |  |
| Program Stud.          |                                                           |                                                                                                    |  |
| Semue Jurusen          | *                                                         |                                                                                                    |  |
| Penant Admin a         | tan memberikan tanggapan atas atuan anda<br>tan cek emada | Maan Pesaet<br>melalui email. Pestikan email yang anda santumkan valid dan etdit<br>nda usuan bontasi. |  |

Hubungi Admin saat Anda mengalami permasalahan dengan akun anda sebelum anda dapat melakukan login.

A. Isi data diri anda sesuai dengan kolom tersedia

B. Tulis keluhan atau permasalahan yang dialami yang berkaitan dengan aplikasi atau kegiatan KKN

C. Kirimkan pesan dengan mengklik tombol "Kirim"

Jawaban dari admin akan dikirimkan ke email yang disematkan

#### Menu

| nformasi A                                                | Vesister Haring VVM Meadel Velament 4 Testing                                                                                                    | B                                                    |
|-----------------------------------------------------------|----------------------------------------------------------------------------------------------------|------------------------------------------------------|
| + Profil Kelompok                                         | kegiatan nanan kwi manoin kelompok i testing                                                                                                    | Detail Preðin                                        |
| lenu<br>Kegiatan Harian<br>Propram Kerja<br>Daporan Akhir | Informasi<br>Disini endis bisa mengupitate kegletan Kelompak KON anda.<br>Apabita salah satu anggota sudah mengunggah kegiatan harian pada rentang waktu 24 jem, maka anggota yang t<br>hasian (Satu post per hari hanya 1 anggeta kelompok) dan hariye satu gambar setilep setu minggu. | ain Bdak depet ment (B) 600 out                      |
| Pendalan                                                  | Informasi<br>I Ungenen kegisten hatien tetomook ande aken dilhet oleh CPL ande den tidek depet dihepus / digenti, meka diav<br>sebelum di ungosh vas (i)                                                                                                    | <b>X</b><br>uskan terisbih dahulu dan pastikan benar |

#### A. Sidebar Menu

Sidebar Menu adalah bilah menu samping yang dapat anda munculkan dan sembunyikan. Sidebar ini mempermudah Anda dalam navigasi aplikasi

#### B. Profil Menu

Profil menu menampilkan foto dan nama anda. Saat diklik, Terdapat Menu "Detail Profile", "Hubungi Admin", dan "Logout".

# Kegiatan Harian

|                         |                                                                                                    | Mahasiswa Testing -                                                                               |
|-------------------------|----------------------------------------------------------------------------------------------------|---------------------------------------------------------------------------------------------------|
| Keglatan H              | arian KKN Mandiri Kelompok 1 Testing                                                                                                    | Profi Kelompok / Kegiatan Harlan                                                                  |
|                         | Informasi<br>Disini anda bisa mengupidate kegiatan Kelompok KKN anda.<br>Apabila salah satu anggota sudah mengunggah kegiatan harian pada rentang v<br>mengunggah kegiatan harian (Satu post per hari hanya 1 anggota kelompok) da | X<br>waktu 24 jam, maka anggota yang lain tidak dapat<br>in hanya satu gambar setiap satu minggu. |
| 1                       | <b>Informasi</b><br>Unggahan kegiatan harian kelompok anda akan dilihat oleh DPL anda dan tidak<br>piastikan berar sebelum di unggah yaa (j)                                                                                       | X<br>dapat dihapus / digant., maka diskusikan terlebih dahulu dan                                 |
| Apa yang t<br>Awite sor | nda dan Kelompok anda lakukan hari ini?<br>ne text                                                                                                    |                                                                                                   |
| B a upo                 | nd Image - Name Image File                                                                                                    | C E Kirmkan                                                                                       |
|                         | E Coport                                                                                                    | Exertage of the same test.           Image of the same test.                                      |

Halaman pertama yang pertama kali Anda lihat adalah Kegiatan Harian. Kegiatan Harian adalah Forum dalam KKN dimana mahasiswa dan dosen dapat melaporkan kegiatan secara harian.

A. Anda dapat memulai posting kegiatan harian melalui kolom posting

B. Anda dapat menambahkan gambar melalui tombol "Upload Gambar"

C. Posting menggunakan tombol "Kirimkan"

Pada Kegiatan Harian terdapat beberapa ketentuan, yaitu:

1. Batas Posting selama 1 hari adalah 1 kali posting untuk setiap kelompok

2. Mahasiswa dapat mengunggah gambar dengan batas 1 gambar per minggu

3. Ukuran maksimal gambar yang dapat diupload adalah XXMB

4. Semua mahasiswa dapat melakukan posting, namun apabila terdapat mahasiswa lain dalam satu kelompok yang sudah melakukan posting, maka fitur posting di mahasiswa lain akan dinonaktifkan

5. Mahasiswa dan Dosen dapat melihat postingan yang telah dibuat pada kolom Kegiatan

6. Data yang dimasukkan bersifat final dan tidak dapat diubah

7. Jumlah karakter maksimal yang dapat ditulis dalam sekali posting adalah 255 karakter termasuk spasi dan tanda baca.

# Kegiatan Harian

| Drafil Kalamask                                            | Keglatan Harlan KKN Mandiri Kelompok 1 Testing                                                                                                    | Profil Kelompok / Keglatan Harian                                                      |
|------------------------------------------------------------|----------------------------------------------------------------------------------------------------|----------------------------------------------------------------------------------------|
| Menu                                                       | Informasi                                                                                                    |                                                                                        |
| <ul> <li>Kegiatan Harian</li> <li>Program Kerja</li> </ul> | j Disini anda bisa mengupdate kegiatan Kelompok KKN anda.<br>Apabila salah satu anggota sudah mengunggah kegiatan harian pada rentang wakt<br>mengunggah kegiatan harian (Satu post per bari hariya 1 anggota kolompok) dan hu | tu 24 jam, maka anggota yang lain tidak dapat.<br>anya satu gambar setiap satu minggu. |
| Penilaian                                                  |                                                                                                    |                                                                                        |
|                                                            | Informasi     Unggahan kegiatan harian kelompok anda akan dilihat oleh DPL, anda dan tidak dap pastikan benar sebelum di unggah yaa ()                                                                                         | 🗙<br>at dihapus / diganti, maka diskusikan terlebih dahulu dan                         |
|                                                            | Anda dapat membuat unggahan lagi pada : 23 jam 5                                                                                                    | 3 menit 6 detik                                                                        |
|                                                            | Regiatan Kelompok anda selama Kuliah Kerja Nyata berlangsung.                                                                                                    |                                                                                        |
|                                                            | SATURDAY, 26 JUN 2021                                                                                                    |                                                                                        |
|                                                            | Kami sedang membangun<br>perpustakaan ramah<br>lingkungan<br>KKN Kandiri Kelempik 1 Testing                                                                                                    |                                                                                        |

Berikut adalah tampilan setelah anda berhasil memposting kegiatan harian

D. Pada kolom kegiatan, Anda dapat melihat riwayat kegiatan yang telah diposting

# **Profil Kelompok**

| D DECEMBER                                              |                                                                                          |                                                                                                    |                                                                                           |                                                                     |                                                      | Hahasawa Testing          |
|---------------------------------------------------------|------------------------------------------------------------------------------------------|----------------------------------------------------------------------------------------------------|-------------------------------------------------------------------------------------------|---------------------------------------------------------------------|------------------------------------------------------|---------------------------|
| hormasi                                                 | Profil Kelon                                                                             | npok                                                                                                    |                                                                                           |                                                                     |                                                      |                           |
| Profit Kelompok                                         |                                                                                          |                                                                                                    |                                                                                           |                                                                     |                                                      |                           |
| Nenu<br>19 Kepiatan Hartan                              | E.                                                                                       | <b>Informasi</b><br>Ketua Kelompok anda telah dita<br>Admin metatui Aduan Admin, Pa                                                                                                    | ntukan ölöli sistetis. Namun jangan khaiwalt<br>ni Ran seluruh anggota dan kejua tetomool | korsha anggota atau ketua kelumy<br>berkomunikasi untuk menghindari | xik dapat mengajakan pen<br>hel yang lidak dingarkan | X<br>ogenber keter kroads |
| Program Karja     Laporan Aknir     Acnir     Penilaian | KKN Mans                                                                                 | diri Kelompok 1 Testing Angkata                                                                                                    | in - Tahun Ajaran 2020/2021                                                               |                                                                     |                                                      |                           |
|                                                         | S Lo<br>Ca<br>Do<br>Do                                                                   | kaal KKN<br>side Setengen, Bekengen, KAB ADEI<br>osen Pembimbing Lapangan (DPL)<br>sen Testing Satu<br>rtus Kelompok                                                                   | I SELABAN ACEH                                                                            |                                                                     |                                                      |                           |
|                                                         | 8 La<br>ca<br>Da<br>T<br>Ka                                                              | kaal KKN<br>ude Bekengen, Bekengen, KAB ACEP<br>seen Pembimbing Lapangan (DPL)<br>een Testing Satu<br>rtua Kelompok<br>inteatwa Testing Teja                                           | I SELADAN ACEH                                                                            |                                                                     |                                                      |                           |
|                                                         | 8 Lo<br>ca<br>Do<br>Do<br>Do<br>Do<br>Anggota                                            | kaal KKN<br>uide Bekengen, Bekengen, KAB ACEI<br>osen Pembimbing Lapangan (DPK)<br>men Testing Satu<br>rtua Kelompok<br>inanowa Testing Teja<br>Kelompok                               | I SELADAN ACEH                                                                            |                                                                     |                                                      |                           |
|                                                         | S La<br>ca<br>Da<br>Da<br>Da<br>Da<br>Da<br>Da<br>Da<br>Da<br>Da<br>Da<br>Da<br>Da<br>Da | kaal KKN<br>side Detengen, Bekengen, KAB ADD<br>osen Pembimbing Lapangan (DPL)<br>esen Testing Satu<br>rtus Kelompok<br>maarwa Testing Tigs<br>Kelompok<br>Nama                        | I SELABAN, ACEH<br>)<br>Jurusan                                                           | Fakultas                                                            | Nomor Ponsel                                         | Jobstan                   |
|                                                         | S Lo<br>ca<br>Da<br>Da<br>Ma<br>Anggota I<br>No<br>1                                     | kaal KKN<br>uide Bekengen, Bekengen, KAB ACEI<br>osen Pembimbing Lapangan (DPK)<br>men Testing Satu<br>tua Kelompok<br>mamaa Testing Tigs<br>Kelompok<br>Nama<br>Mahasiswa Testing Dua | )<br>Dunusan<br>Komunikasi dan Penylaran Islam                                            | Pakultas<br>DAIXIAH DAN KOMUNIKASI                                  | Nomor Possel                                         | Jabatan<br>Menber         |

Profil Kelompok adalah halaman yang memuat informasi terkait kelompok KKN Anda. Data Tersebut adalah data lokasi, Dosen Pembimbing Lapangan, dan ketua kelompok. Anda juga dapat melihat nama anggota kelompok yang lain.

### Surat Permohonan

| SUTAN CALIFICA    | E Butan                                                                                                    | nməd A8 • |
|-------------------|----------------------------------------------------------------------------------------------------|-----------|
| Profi Ketorrpok   | Permohonan Profi Kelempok / Per                                                                                                    | hohonan   |
| enu<br>Permohonan | Informasi     Hongunggah Permohosan cakup satu dari onggota kalumpok anda. Ertur upikad Permohesian akan Mang apatida kelempsik anda kalah mangunggah Permohosan akan munou apatila kelempsik anda kalah mangunggah Permohosan akan munou apatila kelempsik anda kalah mangunggah Permohosan | <b>X</b>  |
| Periman           | Silahkan Unggah Permohonan Kelompok Anda<br>withe some lest                                                                                                    |           |
|                   | Upload PDF Name File Him     Er Kan                                                                                                    | mkan      |
|                   |                                                                                                    |           |
|                   |                                                                                                    |           |
|                   |                                                                                                    |           |

Halaman Surat Permohonan tersedia pada program KKN Konversi. Pada halaman ini Anda dapat mengupload Surat Permohonan dan melakukan perbaikan (jika diperlukan).

A. Anda dapat mengupload dokumen melalui tombol "Upload PDF"

A. Anda dapat menuliskan komentar dari dokumen terkait melalui kolom komentar

C. Kirimkan surat menggunakan tombol "Kirimkan"

### Surat Permohonan

| formasi                             | Program Kerja                                                                                                    | Profil Kelompok: / Proker                                           |
|-------------------------------------|----------------------------------------------------------------------------------------------------|---------------------------------------------------------------------|
| <ul> <li>Prohl Kelompok.</li> </ul> |                                                                                                    |                                                                     |
| Permohonan                          | Informasi     Mengunggah Program Kerja cukup satu dari anggota kelompok anda. Fitur upluad Program mengunggah Program Kerja dan akan muncul apabila DPL anda telah merespon Program                                                                                                    | X<br>m Kerja akan hilang apabila kelompok anda telah<br>Kerja anda. |
| Tugas Akhir                         | 100                                                                                                    |                                                                     |
| Penilaian                           |                                                                                                    | (F)                                                                 |
|                                     | Riwayat                                                                                                    |                                                                     |
|                                     |                                                                                                    | $\smile$                                                            |
|                                     | KKN Mandiri Kelompok 1 Testing (5 26 Jun 2021<br>Ini adalah program kerja kita                                                                                                    | Ŭ                                                                   |
|                                     | KKN Mandiri Kelompok 1 Testing (5: 26: 3un 3021<br>Ini adalah program kerja kita                                                                                                    |                                                                     |
|                                     | KKN Mandiri Kelompok 1 Testing © 26 3un 3021<br>Ini adalah program kerja kita<br>program-kerja.pdf<br>616209 Kb. Download                                                                                                    |                                                                     |
|                                     | KKN Mandiri Kelompok 1 Testing (5 26 500 2021<br>Ini adalah program kerja kita<br>program-kerja.pdf<br>si6209 Kb. Download                                                                                                    |                                                                     |
|                                     | KKN Mandiri Kelompok 1 Testing © 26 300 3021<br>Ini adalah program kerja kita<br>program-kerja.pdf<br>616209 KB: Download                                                                                                    |                                                                     |
|                                     | KKN Mandiri Kelompok 1 Testing       © 26 30n 3021         Ini adalah program kerja kita         program-kerja.pdf         616209 Kb: Download                                                                                                    |                                                                     |
|                                     | KKN Mandiri Kelompok 1 Testing       © 26-50+2021         Ini adalah program kerja kita         program-kerja.pdf         616209 Kb: Download         F         Divow contentents         Kirlmkan Tanggapan Anda :         (consertiar andar mayadil kolompok finda thes total thes divides)         Add your respons here |                                                                     |
|                                     | KKN Mandiri Kelompok 1 Testing       IS 26:500:2021         Ini adalah program kerja kita       Imigram-kerja.pdf         St6209 Kb: Download       Imigram-kerja.pdf         Kirimkan Tanggapan Anda :       (Sumertar anda menyakit Ketempol. Krids tar talak triss dhiepen.)         Add your respons here               |                                                                     |

Halaman Surat Permohonan tersedia pada program KKN Konversi. Pada halaman ini Anda dapat mengupload Surat Permohonan dan melakukan perbaikan (jika diperlukan).

D. Pada kolom riwayat, Anda dapat melihat riwayat dokumen yang telah diposting

E. Indikator menunjukan status dokumen: Pending / Ditolak / Diterima

F. Klik "Show Comment" untuk menampilkan komentar pada dokumen terkait

G. Anda dapat menambahkan komentar melalui kolom komentar.

H. Klik "Kirimkan" untuk mengirim komentar

Keterangan:

Pending: Dokumen baru saja dikirim dan belum direspon oleh Dosen Ditolak: Dokumen ditolak oleh Dosen Diterima: Dokumen diterima oleh dosen

# Program Kerja

| RUNAN KAULAGA                                        |                                                                                                    | B Mahasiswa Testing -                                                     |
|------------------------------------------------------|----------------------------------------------------------------------------------------------------|---------------------------------------------------------------------------|
| nformasi                                             | Program Kerja                                                                                                    | Profil Celompok, / Proket                                                 |
| Kegiatan Harian                                      | Informasi<br>i Nengunggah Program Kerja cukup satu dari anggota kelompok anda. Pitur upluad P<br>mengunggah Program Kerja dan akan muncul apabila OPL anda telah marespon Pro | rogram Kerja akan hilang apabila kelompok anda telah<br>ogram Kerja anda. |
| <ul> <li>Laporan Akhir</li> <li>Penilaian</li> </ul> | Silahkan Unggah Program Karja Kelompok Anda<br>B Mile some text                                                                                                    |                                                                           |
|                                                      | A & Upload PDF Name File Here                                                                                                    | C 🛎 Krimkan                                                               |

Halaman Program Kerja tersedia pada program KKN Reguler, KKN Mandiri, dan KKN Tematik. Pada halaman ini Anda dapat mengupload Program Kerja dan melakukan perbaikan (jika diperlukan).

- A. Anda dapat mengupload dokumen melalui tombol "Upload PDF"
- B. Anda dapat menuliskan komentar dari dokumen terkait melalui kolom komentar
- C. Kirimkan surat menggunakan tombol "Kirimkan"

### Program Kerja

| a secondaria                        | -                                                                                                    | Mahasiswa Testing -                          |
|-------------------------------------|----------------------------------------------------------------------------------------------------|----------------------------------------------|
| vformasi                            | Program Kerja                                                                                                    | Profil Kelompok: / Proker                    |
| <ul> <li>Profil Kelompok</li> </ul> |                                                                                                    |                                              |
| lenu                                | Informasi                                                                                                    | ×                                            |
| 🗧 Kegiatan Harian                   | I Mengunggah Program Kerja dukup satu dari anggota kelompok anda. Fibur upluad Program Kerja and<br>mengunggah Program Kerja dan akan muncul apabila DPL anda telah merespon Program Kerja and | ian hilang apabila kelompok anda telah<br>Ia |
| Program Kerja                       |                                                                                                    |                                              |
| Laporan Akhir                       |                                                                                                    | -                                            |
| Penilaian                           | Riwayat Program Kerja<br>KKN Mandiri Kelompok 1 Testing © 26 Jun 2021<br>Ini adalah program kerja kita                                                                                         | E                                            |
| an taun                             | program-kerja.pdf<br>816209 Kb Download                                                                                                    |                                              |
|                                     | F whow comment                                                                                                    |                                              |
| Kegiatan Harian                     |                                                                                                    |                                              |
| Program Kerja                       | Kirimkan Tanggapan Anda : (Kumertar anda mewakili Kekumpok Anda dan tatak bisa dhapus.)                                                                                                    |                                              |
| Laporan Akhir                       | G Add your respons here                                                                                                    |                                              |
| * Penilaian                         |                                                                                                    |                                              |

Halaman Program Kerja tersedia pada program KKN Reguler, KKN Mandiri, dan KKN Tematik. Pada halaman ini Anda dapat mengupload Program Kerja dan melakukan perbaikan (jika diperlukan).

D. Pada kolom riwayat, Anda dapat melihat riwayat dokumen yang telah diposting

- E. Indikator menunjukan status dokumen: Pending / Ditolak / Diterima
- F. Klik "Show Comment" untuk menampilkan komentar pada dokumen terkait
- G. Anda dapat menambahkan komentar melalui kolom komentar.
- H. Klik "Kirimkan" untuk mengirim komentar

Keterangan:

Pending: Dokumen baru saja dikirim dan belum direspon oleh Dosen Ditolak: Dokumen ditolak oleh Dosen Diterima: Dokumen diterima oleh dosen

# Laporan Akhir

| SUNAN KAURAGA                           |                                                                                               |                                                                                                    | B Mahasiswa Testing                             |
|-----------------------------------------|-----------------------------------------------------------------------------------------------|----------------------------------------------------------------------------------------------------|-------------------------------------------------|
| formasi<br>Profit Kelompok              | Tugas Akhir                                                                                   |                                                                                                    | Profil Kelompok / Tugas Akhir                   |
| enu<br>Kegiatan Harian<br>Program Kerja | informasi<br>i Mengunggah Tugas Akhir cukup satu dari<br>mengunggah Tugas Akhir dan akan munc | i anggota kelompok anda. Fitur upluad Tugas Akhir aki<br>sul apabila DPL anda telah merespon Tugas Akhir anda | 🗙<br>an hilang apabila kelompok anda telah<br>L |
| Laporan Akhir                           | Silahkan Unggah Tugas Akhir Kelompok Anda                                                     |                                                                                                    |                                                 |
|                                         | B The sector was as                                                                           |                                                                                                    |                                                 |

Halaman Laporan Akhir tersedia pada program KKN Reguler, KKN Mandiri, dan KKN Tematik. Pada halaman ini Anda dapat mengupload Laporan Akhir dan melakukan perbaikan (jika diperlukan).

- A. Anda dapat mengupload dokumen melalui tombol "Upload PDF"
- B. Anda dapat menuliskan komentar dari dokumen terkait melalui kolom komentar
- C. Kirimkan surat menggunakan tombol "Kirimkan"

### Laporan Akhir

| SI SINAN KALINGA                           | = O Mahasiswa T                                                                                                    | festing - |
|--------------------------------------------|----------------------------------------------------------------------------------------------------|-----------|
| informasi                                  | Tugas Akhir Profil Kelompok. / Tuga                                                                                                    | a Akhir   |
| Menu<br>E Kegiatan Harian<br>Program Kerja | Informasi<br>i Mengunggah Tugas Akhir cukup satu dari anggota kelompok anda. Fitur upluad Tugas Akhir akan hilang apabla kelompok anda telah<br>mengunggah Tugas Akhir dan akan muncul apabila DPL anda telah merespon Tugas Akhir anda. | ×         |
| Laporan Akhir     Penilaian                | D Riwayat Tugas Akhir<br>Mandiri Kelompok 1 Testing S 20 Jun 2021<br>Ini adalah tugas akhir kelompok kami                                                                                                    | etra 1    |
|                                            | Ald your respons here                                                                                                    |           |
|                                            |                                                                                                    | an        |

Halaman Laporan Akhir tersedia pada program KKN Reguler, KKN Mandiri, dan KKN Tematik. Pada halaman ini Anda dapat mengupload Laporan Akhir dan melakukan perbaikan (jika diperlukan).

D. Pada kolom riwayat, Anda dapat melihat riwayat dokumen yang telah diposting

E. Indikator menunjukan status dokumen: Pending / Ditolak / Diterima

F. Klik "Show Comment" untuk menampilkan komentar pada dokumen terkait

G. Anda dapat menambahkan komentar melalui kolom komentar.

H. Klik "Kirimkan" untuk mengirim komentar

Keterangan: Pending: Dokumen baru saja dikirim dan belum direspon oleh Dosen Ditolak: Dokumen ditolak oleh Dosen Diterima: Dokumen diterima oleh dosen

# Penilaian

| SENAN KAUNAGA                                              | -                       |                             |                             |             | €                       | Mahasiswa Testing -     |
|------------------------------------------------------------|-------------------------|-----------------------------|-----------------------------|-------------|-------------------------|-------------------------|
| Profil Kelompok                                            | Penilaian               |                             |                             |             | Pro                     | fi Kelompok / Penilalan |
| Senu                                                       | Riwayat Penilalan       |                             |                             |             |                         |                         |
| <ul> <li>Kegiatan Harian</li> <li>Program Kerja</li> </ul> | Nilai KKN Mandiri Kelom | pok 1 Testing Last update o | ata 🗟 Saturday, 26 Jun 2021 |             |                         |                         |
| Lapotan Akhir                                              | Program Ker             | a Pelaks                    | Pelaksanaan Proker          |             | Nitai To                | Total Kelompok          |
| Penilaian                                                  | 100 / A                 |                             | 90 / A-                     | 100 / A     |                         | 97/A                    |
|                                                            | Nilai Individu Anda     |                             |                             |             |                         |                         |
|                                                            | NIM                     | Nama                        | Pembekalan KKN              | Ujian Akhir | Nilai Total<br>Kelompok | Total                   |
|                                                            | 0000000002              | Mahasiswa Testing Dua       | 85 / A/B                    | 100 / A     | 97/A                    | 95/A                    |
|                                                            |                         |                             |                             |             |                         |                         |
|                                                            |                         |                             |                             |             | _                       |                         |

Halaman Penilaian memuat Informasi mengenai hasil penilaian kegiatan KKN Anda baik secara individu maupun kelompok.

# Profil Anda

| formasi         | Profil Kelo                                                                                                    | mpok                                                 |                                |                        |              |         |  |
|-----------------|----------------------------------------------------------------------------------------------------|------------------------------------------------------|--------------------------------|------------------------|--------------|---------|--|
| Profil Kelompok |                                                                                                    |                                                      |                                |                        |              |         |  |
| inu             |                                                                                                    | Informasi                                            |                                |                        |              | ×       |  |
| Kegutan Hanan   | I Ketua Kelompok anda talah ditentukan oleh sistem. Namun jangen khunatir karena anggota alau ketua kelompok dapat mengejukan penggantian ketua<br>kepada Admin melalui Aduan Admin. Pastikan seluruh anggota dan ketua kelompok bercomunikasi untuk menghindari hel yang tesik dinginkan. |                                                      |                                |                        |              |         |  |
| Program Kerja   | _                                                                                                    |                                                      |                                |                        |              |         |  |
| Laporan Akhir   | Francisco                                                                                                    |                                                      |                                |                        |              |         |  |
| Penilalan       | KKN Mar                                                                                                    | ndiri Kelompok 1 Testing Angkati                     | an 105 Tahun Ajaran 2020/2021  |                        |              |         |  |
|                 | 8                                                                                                    | okati KKN                                            | LI INTERNO, IA                 |                        |              |         |  |
|                 |                                                                                                    | rymps, rysrider, Kelo, General, Liechte              | n is line we                   |                        |              |         |  |
|                 |                                                                                                    | Josen Pembimbing Lapangan (DPL<br>Josen Testing Satu | 3;                             |                        |              |         |  |
|                 |                                                                                                    | atus Kelompok                                        |                                |                        |              |         |  |
|                 |                                                                                                    | tahasiswa Testing Satu                               |                                |                        |              |         |  |
|                 | Anggoti                                                                                                    | i Kelompok                                           |                                |                        |              |         |  |
|                 | Ha                                                                                                    | Nama                                                 | Junusan                        | Fakultas               | Nomer Penael | Jabatan |  |
|                 | 1                                                                                                    | Mahasaswa Testing Suba                               | Komunikasi dan Penyuaran Istam | DARWAH DAN KOMUNIKASI  | 06000000001  | Retua   |  |
|                 | z                                                                                                    | Mahasiswa Testing Dua                                | Komunikasi dan Penyiaran Islam | DAIGKAH DAN KOMUNIKASI | 0800000002   | Hember  |  |
|                 | - 8                                                                                                    | Mahasiswa Testing Tiga                               | Komunikasa dan Penyiaran Islam | DAKMAH DAN KOMUNIKASI  | 08000000003  | Monther |  |
|                 |                                                                                                    |                                                      |                                |                        |              |         |  |

Halaman Profil Anda memuat informasi akun dan akademik Anda

# Hubungi Admin: Setelah Login

| Hubungi Admin Kami                                                                                                    | Proble         |
|----------------------------------------------------------------------------------------------------|----------------|
| Kami dapat mengetahul kendala yang anda alami dan membantu anda untuk menyelesakannya.                                                                                                | Detal Profil   |
| Pesan Anda                                                                                                    | C is Dashboard |
| Masukan Pesan Anda                                                                                                    | E Log cut      |
| B > Kiramkan Pesan<br>Pesan: Admin akan memberikan tanggapan atas aduan anda melalui email. Pastikan anda selalu memerikaa<br>pada folder inbox atau spars email anda secara berkala. |                |
|                                                                                                    |                |

A. Masukkan pesan yang akan disampaikan kepada admin berupa keluhan atau permasalahan yang dihadapi berkaitan dengan aplikasi amupun kegiatan KKN

B. Kirimkan pesan dengan mengklik tombol "Kirimkan"

C. Anda dapat kembali ke Beranda dengan mengklik menu "Dashboard"

Jawaban dari admin akan dikirimkan ke email yang terdaftar